## **NOUVEAUTÉ 2022-2023 – INSCRIPTION AU CLUB / PAIEMENT LICENCE** en complément de la validation d'une pré-demande e-licence

| 1        | S'inscrire sur le site<br>internet du club                     | L'adhésion se fait en ligne au lien <u>https://selestatbasketclub.assoconnect.com</u><br>dans le menu choisir : <b>INSCRIPTION</b> puis <b>ADHÉSION EN LIGNE</b><br>puis cliquer sur <b>S'INSCRIRE</b>                                                                                                    |
|----------|----------------------------------------------------------------|----------------------------------------------------------------------------------------------------|
| 2        | Choix du type de<br>licence                                    | Informations à compléter pour chaque futur licencié :<br>- Nom – Prénom<br>- licence : choix de la catégorie – le prix de la licence est indiqué<br>- <u>Assurance</u> : la formule A est incluse dans la licence vous n'aviez rien à faire – Cliquer sur<br>B ou C selon votre choix – ce sont des compléments à l'option A<br>- <u>Mutation</u> : à choisir uniquement en cas de mutation depuis un autre club<br>- <u>Équipement</u> : indiquer « 1 » si vous souhaitez commander un pack équipement , la taille<br>et la personnalisation seront à indiquer sur le bon de commande qui vous a été transmis<br>par mail et qui devra nous être retourner pour connaître vos souhaits)<br>Si vous souhaitez rajouter un autre licencié – cliquer sur « ajouter un autre adhérent » et<br>remplissez à nouveau les informations pour la 2 <sup>e</sup> personne3e personne<br>Compléter en haut à droite l'adresse mail (c'est l'adresse de contact pour l'ensemble des<br>formulaires complétés) |
| 3        | Je crée mon compte<br>(facultatif) et finalise<br>mon adhésion | Vous pouvez créer un compte avec un mot de passe personnel.<br>Si vous ne souhaitez pas créer de compte cliquer sur « Sans créer de compte »<br>Des informations complémentaires vous seront demandées : sont obligatoires : N°<br>Téléphone mobile – date de naissance – sexe<br>Vous avez la possibilité de joindre un fichier : par exemple un certificat médical ou alors le<br>bon de commande de vos packs équipement complété avec le choix des tailles et des<br>personnalisations du tee-shirt<br>Pour finir vous choisissez le mode de paiement souhaité :<br>- par carte bancaire (paiement en 3 fois)<br>- par chèque<br>- autre (espèces – chèques vacances – coupons sport)<br>Les réductions pour plusieurs licences pour une même famille seront appliquées<br>par le club au moment de la validation de votre inscription                                                                                                    |
| 4        | Confirmation de votre<br>inscription                           | Envoi dans votre boîte mail d'une « confirmation de votre demande d'adhésion                                                                                                    |
| 5        | Contrôle par le club                                           | Vérification des informations par le club qui après validation vous envoie un mail récapitulatif de votre facture                                                                                                    |
| 6        | Paiement de la<br>licence                                      | Vous avez choisi de payer en ligne :<br>le mail récapitulatif de votre facture contient un lien « PAYER EN LIGNE » qui vous<br>permettra de procéder au paiement – Paiement en 3x (1/3 du montant durant 3 mois<br>consécutifs)<br>n'oubliez pas de cliquer sur « j'accepte les CGUV3<br><u>Attention avant de passer au paiement</u> : Assoconnect rajoute une proposition de pourboire<br>(ceci évite au club de devoir payer des frais de transaction – Vous pouvez modifier la<br>somme et même la réduire à zéro)<br>Une confirmation de paiement vous sera transmis par mail<br>Vous avez choisi de payer par chèque/espèces/chèques vacances/coupons sport)<br>le mail récapitulatif contient une facture « non acquitée »<br>Le paiement sera à déposer dans la boîte aux lettres du secrétariat du Club.<br>Après enregistrement de votre paiement un mail vous sera transmis incluant une facture<br>« acquittée »                                                                       |
| <b>7</b> | Validation de la<br>demande                                    | A réception du paiement, le club valide auprès de la FFBB votre demande de e-licence<br>Ceci finalisera la double procédure                                                                                                    |

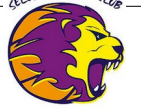

Pour toutes questions ou en cas de difficultés n'hésitez pas à contacter le club à l'adresse suivante : sbc.licences@gmail.com